# **TUTORIAL Nº 2**

# A Sector A sector and a sector and a sect

### Migración de usuario

Para operar en la nueva plataforma, **necesitás migrar tu información por única vez.** 

### 1 Usuario y contraseña

Ingresá con el usuario y contraseña de tu Home Banking actual.

|                                                                                                    | Banco de <b>La Pampa</b><br>Ingresá a tu <b>Home Banking</b><br>Usuario |
|----------------------------------------------------------------------------------------------------|-------------------------------------------------------------------------|
| <b>; No tenés usuario?</b><br>Creá un usuario para acceder a tu nuevo<br>Home Banking<br>CREÁ TU USUARIO | Contraseña                                                              |
|                                                                                                    | INGRESÁ                                                                 |
|                                                                                                    | ¿Problema con tu usuario o clave? Te ayudamos a<br>solucionario.        |

### 2 Pantalla de bienvenida

Hacé click en **"Comenzar"**. Este proceso te permitirá traer tu información del Home Banking anterior a la nueva plataforma.

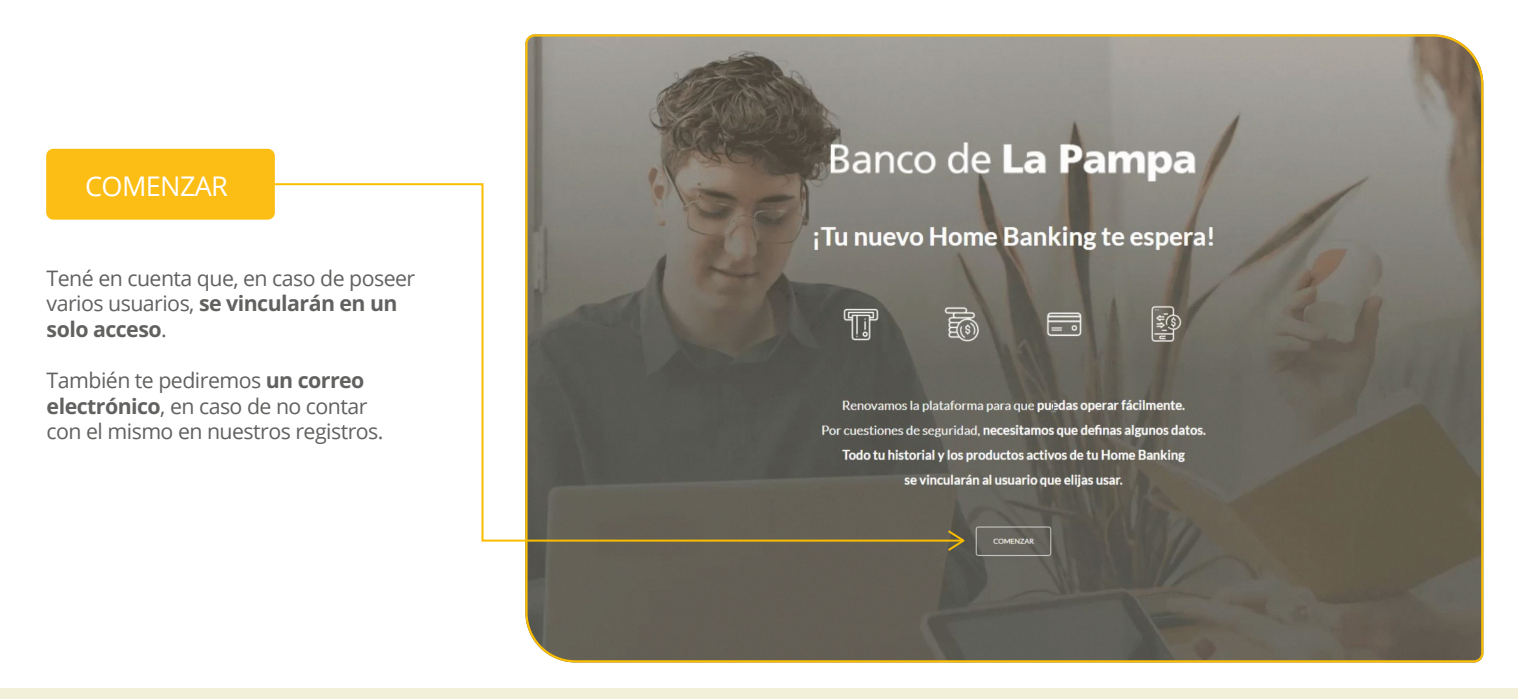

### **3 Token de seguridad**

Luego recibirás en tu casilla de correo electrónico un código para acceder. El asunto del mail será **"Token de seguridad"**.

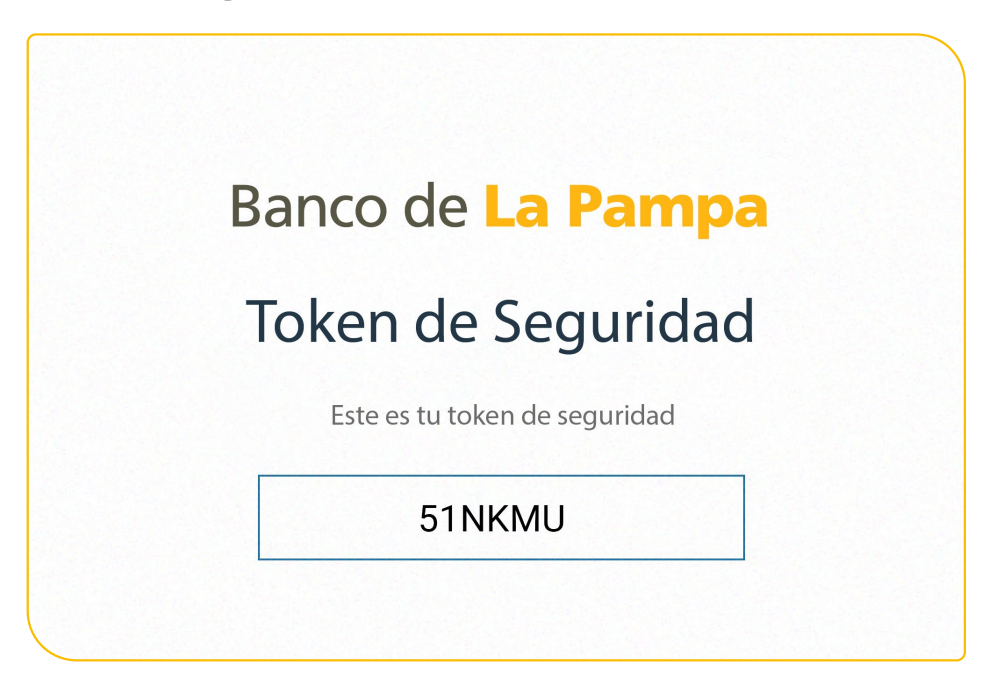

### 4 Código de validación

Ingresá el código recibido para validar tu identidad y luego presioná "Continuar".

| Ba | anco de <b>La Pam</b> p                                                                            | ba  |
|----|----------------------------------------------------------------------------------------------------|-----|
| iT | Ingresá el código que te enviamos a tu casilla de<br>correo l*****5@gmail.com<br>Ingresé el código | ×a! |
| Ро | 5 1 N K M U<br>REENVIAR CÓDIGO<br>ESTE NO ES MI CORREO.                                            | os. |
|    | COMENZAR                                                                                           |     |

### 5 Gestioná tu nombre de usuario

Podés elegir entre mantener uno anterior o generar uno nuevo. Luego elegí una contraseña e ingresala dos veces.

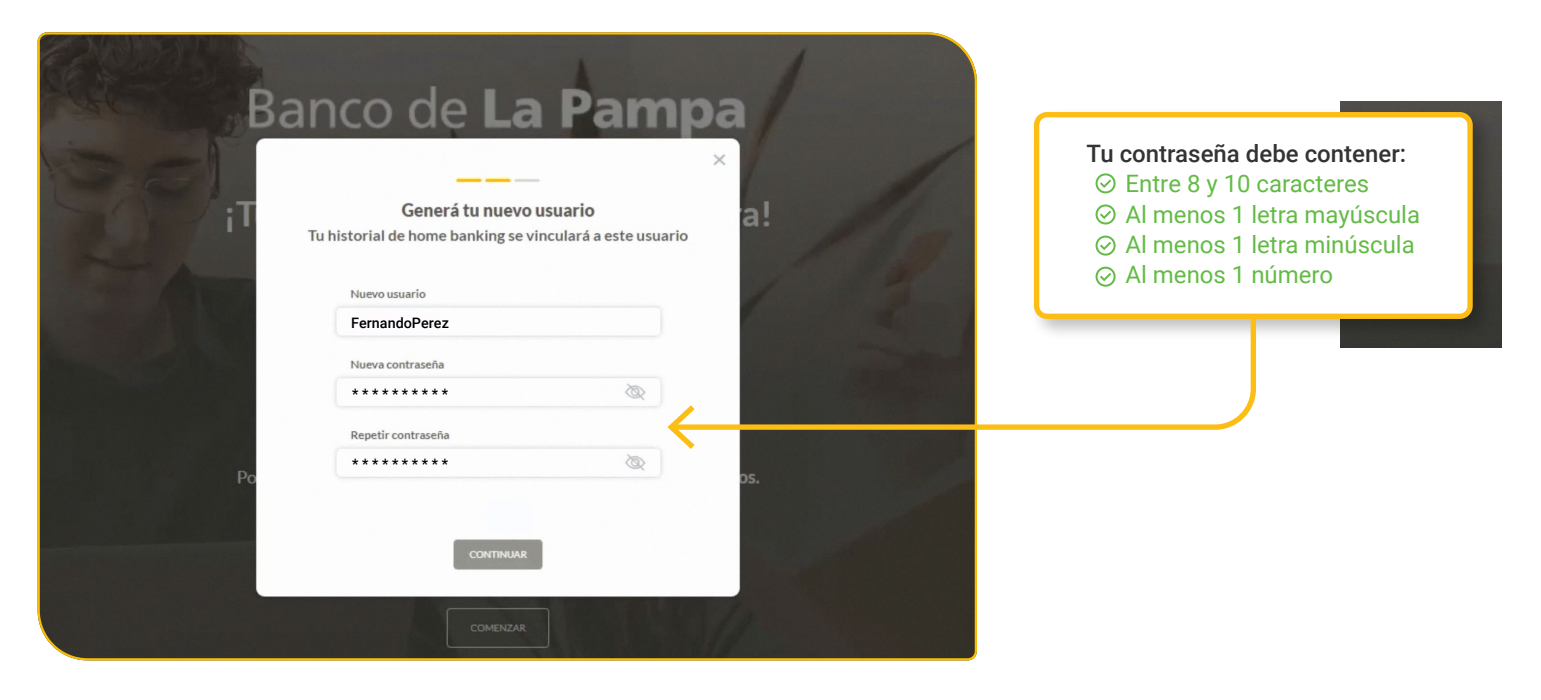

### **6 Vinculación**

Para vincular el historial de tu Home Banking anterior con la nueva plataforma, presioná **"Confirmar"**.

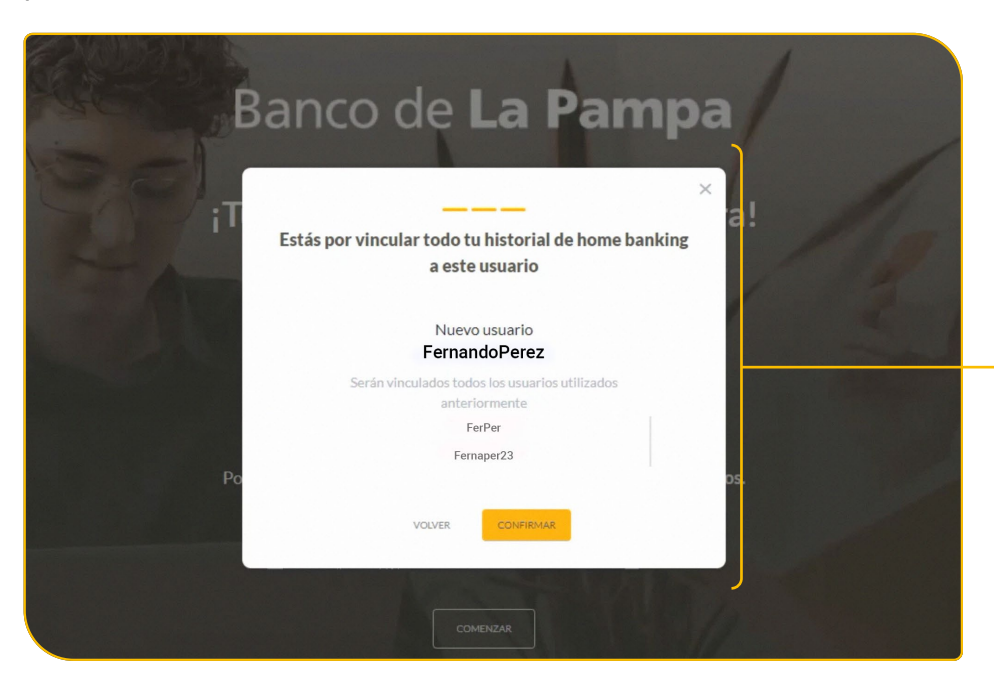

De esta forma, se vincularán todos los usuarios que hayas tenido.

## 7 <mark>¡Listo</mark>!

Ya podés comenzar a operar con tu nuevo Home Banking.

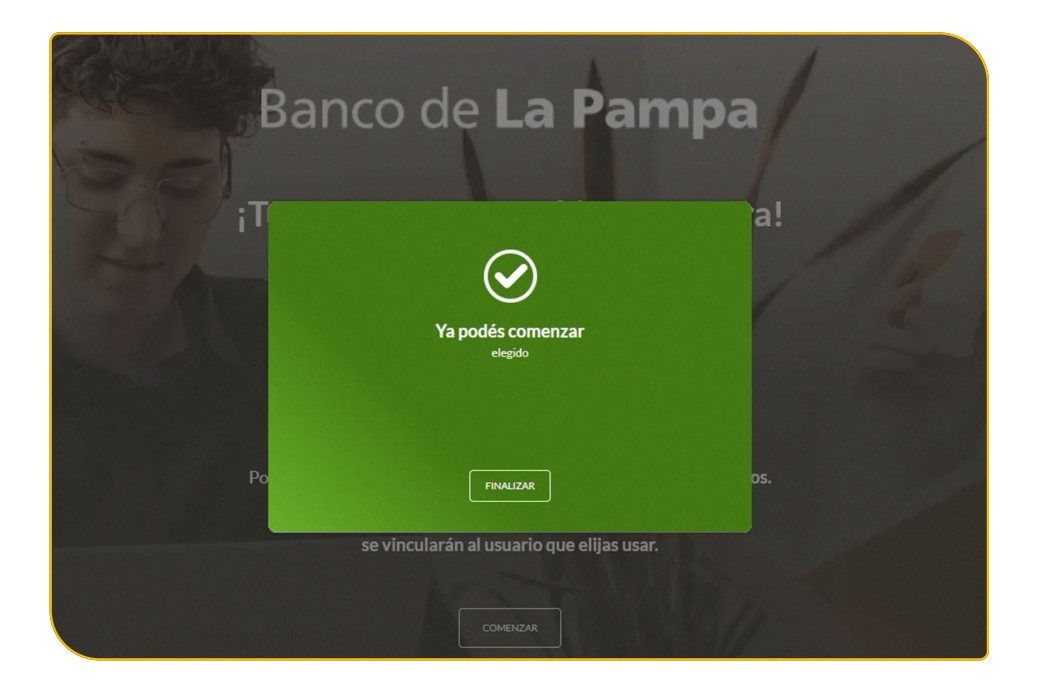

|                                                         | Banco de <b>La Pampa</b>                                     |  |
|---------------------------------------------------------|--------------------------------------------------------------|--|
|                                                         | Ingresá a tu <b>Home Banking</b>                             |  |
| de la                                                   | Usuario                                                      |  |
| ¿No tenés usuario?                                      | FernandoPerez                                                |  |
| Creá un usuario para acceder a tu nuevo<br>Home Banking | C Recordar usuario                                           |  |
|                                                         | Contraseña                                                   |  |
| CREÁ TU USUARIO                                         | *******                                                      |  |
|                                                         | INGRESÁ                                                      |  |
|                                                         | ¿Problema con tu usuario o clave? Te ayudamos a solucionario |  |
|                                                         | Jong Long To.                                                |  |

Para hacerlo, ingresá desde la pantalla de inicio con el usuario y contraseña que hayas elegido.

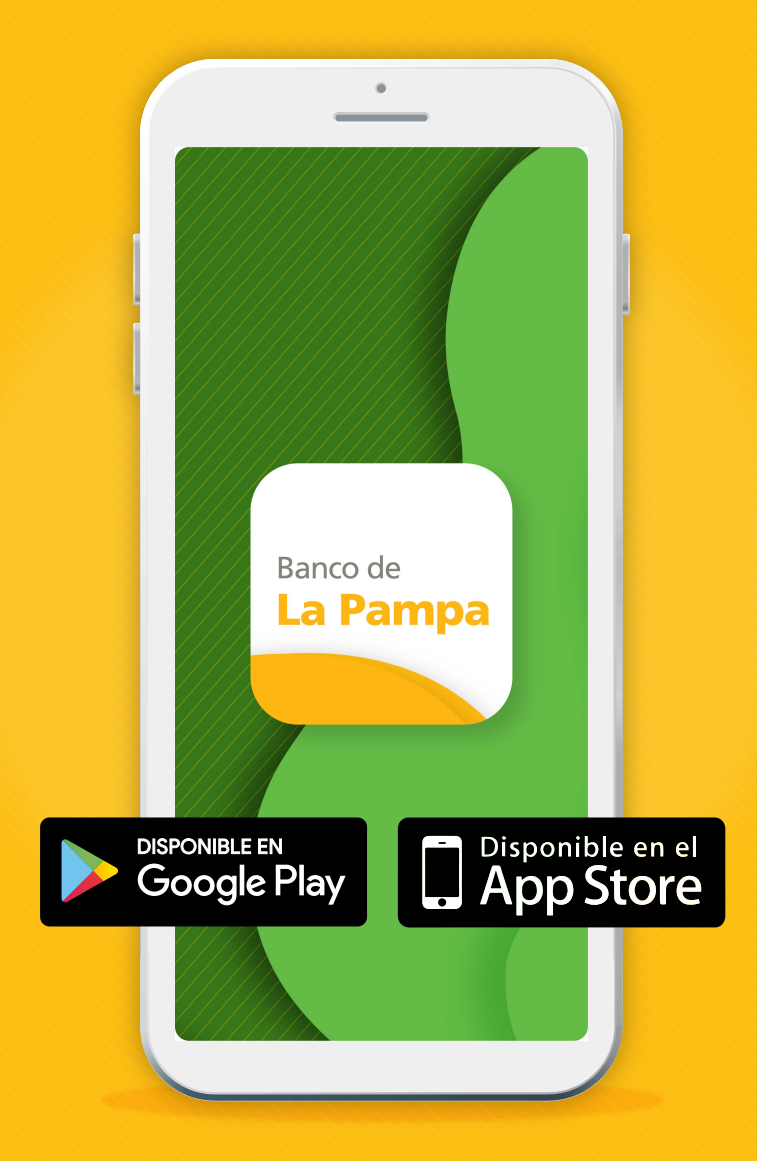

Te invitamos a descargar la aplicación Pampa Móvil en tu celular, que cuenta con acceso a estas mismas funcionalidades.

# ¡Con Home Banking del Banco de La Pampa, organizás todas tus operaciones bancarias en menos tiempo y con más facilidad!